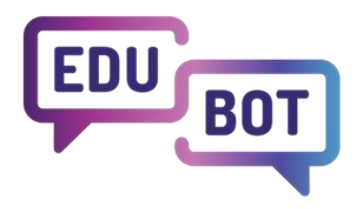

# Manual PENTRU ELEVI

2022-1-HU01-KA220-SCH-000088299 I 2024

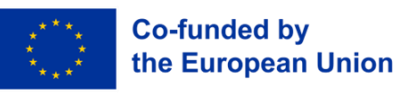

Finanțat de Uniunea Europeană. Cu toate acestea, punctele de vedere și opiniile exprimate aparțin exclusiv autorului (autorilor) și nu reflectă în mod necesar cele ale Uniunii Europene sau ale Agenției Europene pentru Educație și Cultură (EACEA). Nici Uniunea Europeană și nici EACEA nu pot fi trase la răspundere pentru acestea.

# Manual pentru elevi

# Cuprins

| Unde și cum poate fi utilizat?                                               | 3  |
|------------------------------------------------------------------------------|----|
| Înregistrare individuală                                                     | 3  |
| Înregistrare pe bază de invitație                                            | 5  |
| Acces                                                                        | 6  |
| Parolă uitată                                                                | 7  |
| Editează profilul                                                            | 8  |
| Alegerea limbii                                                              | 9  |
| Alăturați-vă unui grup                                                       | 10 |
| Gestionarea grupurilor mele                                                  | 11 |
| Gestionarea membrilor grupului                                               | 12 |
| Învățarea, începerea, trecerea de la un subiect la altul în cadrul unui grup | 14 |
| Procesul de învățare pe scurt - următoarea sarcină, răspuns greșit, ieșire   | 15 |
| Salt între sarcini, ieșire                                                   | 16 |
| Joc cadru                                                                    | 17 |
| leșire în timpul procesului de învățare                                      | 19 |
| Sfârșitul învățării - Finalizarea cu succes a traseului (curriculum)         | 20 |
| Rezultate                                                                    | 20 |
| leşiți din aplicație                                                         | 21 |
| Ștergeți un cont                                                             | 22 |

# <u>Unde și cum poate fi utilizat?</u>

| CLASSY<br>DIGITAL EDUCATION | Teachers | All users | Parents | Results    | EDUBO | T chatboard      |           |           |                 | Notifications |
|-----------------------------|----------|-----------|---------|------------|-------|------------------|-----------|-----------|-----------------|---------------|
|                             |          |           |         |            | Stud  | ent apps: 🎯 Brov | /ser 🗯 10 | S 🔺 Andr  | roid            |               |
|                             |          |           | Pu      | ublic grou | ps    | Manage groups    | Family co | nnections | Student's manua | al            |
| Search                      |          |           | Q       | Sear       | ch    |                  |           |           |                 |               |

Aplicația poate fi utilizată pe platformele Android, iOS și Windows. Puteți descărca aplicațiile din meniul "Toți utilizatorii":

Pot fi utilizate mai multe aplicații, nu este nevoie să alegeți între aplicații. Când vă conectați în orice moment, de pe orice dispozitiv, puteți relua de unde ați rămas.

# Înregistrare individuală

Prima dată când vă conectați, trebuie să vă înregistrați în aplicație.

1. Selectați butonul violet "Înregistrare" de pe ecran.

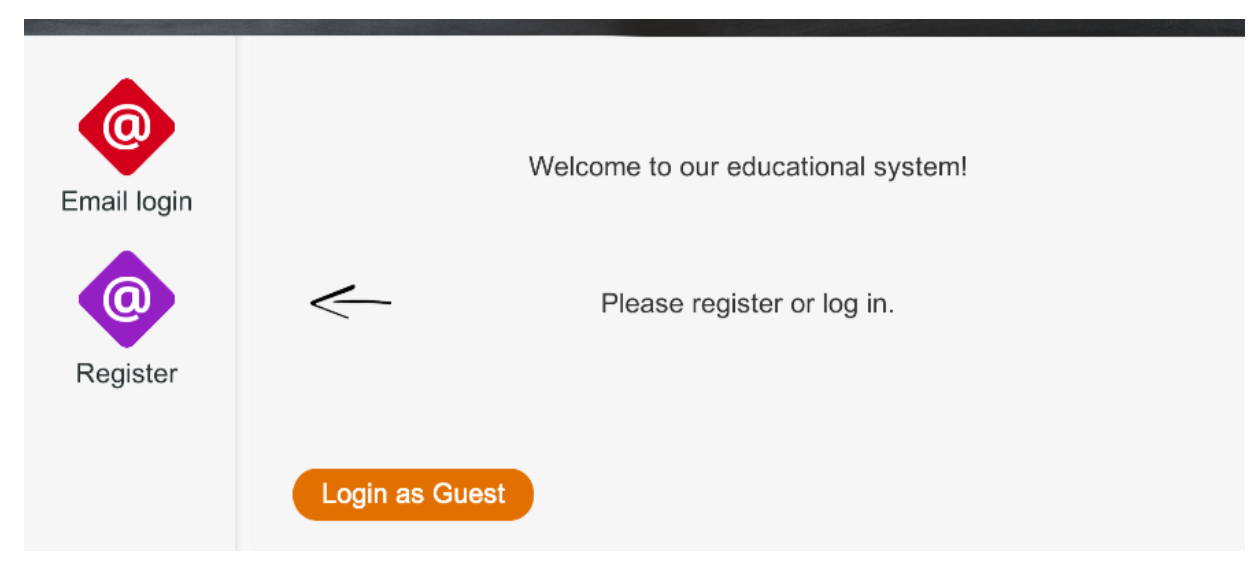

2. Pe ecranul următor:

- a. adresa dvs. de e-mail
- b. și o parolă la alegere
- c. confirmați parola () în câmpul de jos!

| Email login     | Please introduce your (<br>Password ( |          |  |
|-----------------|---------------------------------------|----------|--|
| (Q)<br>Register | Retype password                       | Register |  |
|                 | Login as Guest                        |          |  |

3. Important! Rețineți parola, deoarece veți avea nevoie de ea mai târziu!

Apăsați butonul verde "Înregistrare"! Veți primi următorul mesaj (cu adresa dvs. de e-mail, desigur):

| 0                                                                                                    | Please introduce your | (egy.diak.lthp@gmail.com |  |  |  |  |  |  |
|----------------------------------------------------------------------------------------------------|-----------------------|--------------------------|--|--|--|--|--|--|
| Email login                                                                                                    | Password              | *****                    |  |  |  |  |  |  |
| Your registration was successful! We sent a confirmation to the provided email-address, Click on the link therein to finish the registration process. |                       |                          |  |  |  |  |  |  |
|                                                                                                    |                       | Okay.                    |  |  |  |  |  |  |

Dacă ați făcut totul corect (ați introdus o adresă de e-mail validă și cele două parole pe care le-ați introdus

corespund), va trebui să confirmați înregistrarea.

Acest lucru trebuie să fie făcut în propriul cont de e-mail (pe care l-ați furnizat anterior).

- 1. Conectați-vă la contul dvs. de e-mail
- 2. Ați primit un e-mail cu privire la înregistrarea dumneavoastră. Faceți clic pe link-ul din e-mail.
- 3. După confirmare, veți fi redirecționat către interfața de administrare, unde vi se va cere să acceptați declarația de confidențialitate. După ce ați făcut acest lucru, va apărea o fereastră care va indica înregistrarea cu succes.
- 4. Acum vă puteți conecta la aplicație cu adresa de e-mail și parola introduse.

| CLASSY - English |                                                                                         | Registration |
|------------------|-----------------------------------------------------------------------------------------|--------------|
|                  | Registration<br>Successful Registration! Now you can return to the learing application. |              |
|                  | CK<br>Bejelentikezés Google-Rikkaal<br>Email aderess*<br>egy diak (Hop@gmail.com        |              |
|                  | Password*                                                                               |              |

# Înregistrare pe bază de invitație

Dacă primiți un e-mail care vă invită să utilizați sistemul, înseamnă că ați fost invitat să vă alăturați unui grup de învățare și vi s-a cerut să vă conectați și să vă alăturați învățării.

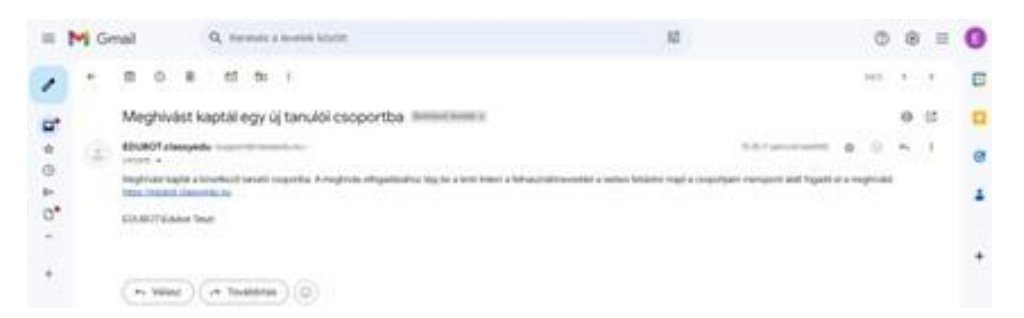

Pentru a vă înregistra, vă rugăm să urmați instrucțiunile din e-mail, adică faceți clic pe link și sunteți de acord că doriți să vă înregistrați adresa de e-mail în sistem și în grup. Conectați-vă , faceți clic pe butonul Toți utilizatorii, faceți clic pe invitație de grup și abonați-vă la grup.

| 1.4.4     | Teachers All users Parents Results EDUBOT chatboard        | Notifications | ED | egy.diak.lthp 🗸 | EN | ~ |
|-----------|------------------------------------------------------------|---------------|----|-----------------|----|---|
|           | Student apps: 🎯 Browser 🔰 10S 🚈 Android                    |               |    |                 |    |   |
| -         | Public groups Manage groups Family connections Student's m | anual         |    |                 |    |   |
|           | Search Q Search                                            |               |    |                 |    |   |
| $\langle$ | 1 pending group invitation                                 |               |    |                 |    |   |

# <u>Acces</u>

Cu adresa dvs. de e-mail și parola, vă puteți conecta la aplicația de învățare de pe orice platformă. Desigur, trebuie să utilizați o parolă validă.

Faceți clic pe butonul "Autentificare".

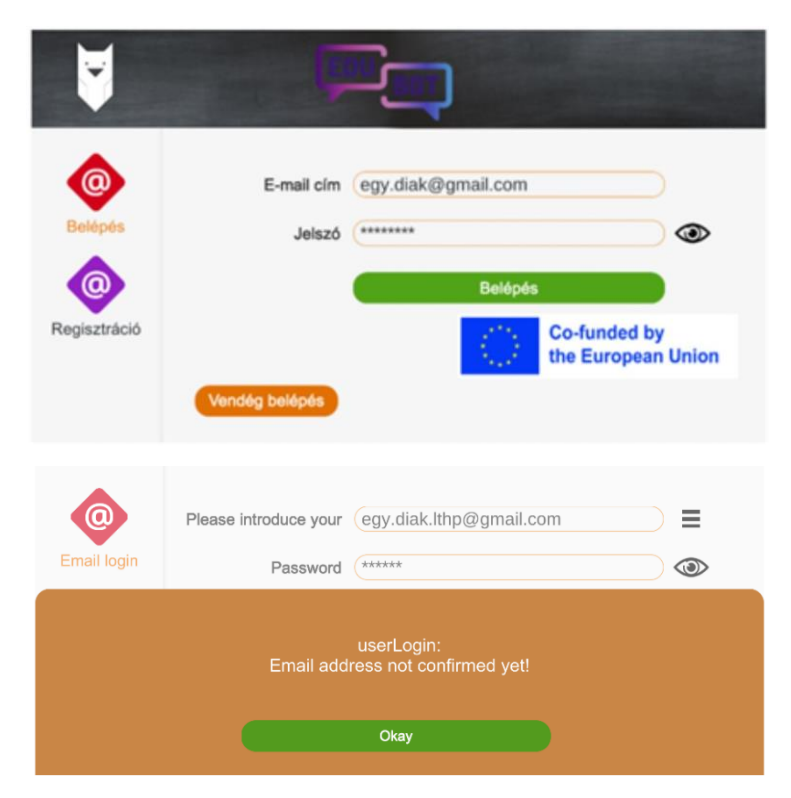

Dacă vedeți acest ecran, înseamnă că nu v-ați confirmat încă adresa de e-mail. În acest caz, conectați-vă la contul dvs. de e-mail, căutați e-mailul de la sistem și urmați instrucțiunile pe care le conține.

Dacă vedeți acest ecran, sau

- ați tastat ceva greșit, sau
- ați introdus o parolă incorectă.

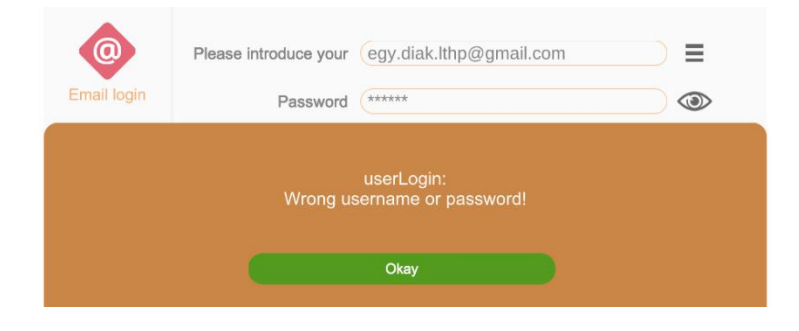

Încercați să introduceți din nou detaliile sau, dacă nu vă amintiți exact parola, solicitați sistemului o nouă parolă.

# Parolă uitată

Dacă vedeți acest ecran,

- sau a tastat ceva,
- sau ați introdus o parolă incorectă.

| Password | (*****                                    |                                                                      |
|----------|-------------------------------------------|----------------------------------------------------------------------|
| Wrong us | userLogin:<br>ername or password!<br>Okay |                                                                      |
|          | Password<br>Wrong us                      | Password (*****<br>userLogin:<br>Wrong username or password!<br>Okay |

Faceți clic pe butonul "OK".

Încercați să introduceți datele din nou. Faceți clic pe "ochi" lângă fereastra Parolă pentru a verifica dacă ați introdus corect parola.

Dacă v-ați uitat parola, faceți clic pe butonul "Am uitat parola"; sistemul va trimite un link de conectare la contul dvs. de e-mail, pe care puteți face clic pentru a crea o nouă parolă.

| QQ<br>Email login | Please introduce your egy.diak.lthp@gmail.com                                                       |            |
|-------------------|----------------------------------------------------------------------------------------------------|------------|
|                   |                                                                                                    |            |
| vve nave sei      | nt a mail to your email-address belonging to your username. I<br>that email to reset your password! | Please use |
|                   | Okay                                                                                                |            |

# Editează profilul

De asemenea, vă puteți edita profilul de utilizator pe interfața web https://edubot.classyedu.eu/

După conectare, numele de utilizator apare în colțul din dreapta sus al ecranului principal. Faceți clic pe triunghiul mic de lângă acesta pentru a edita profilul utilizatorului.

| DIGITAL EQUCATION                               | Tanulók          |                              | Tanárok                 |                              |             |
|-------------------------------------------------|------------------|------------------------------|-------------------------|------------------------------|-------------|
| yilvános csoportok Legnéps:<br>Csoport keresése | zerűbbek Keresés | Mobil alkalmazás letöltése 👻 | Web alkalmazás indítása | Android alkalmazás letöltése | Hungarian 👻 |
|                                                 |                  |                              |                         |                              |             |
| care îl puteti ed                               | dita aici:       |                              |                         |                              |             |

- Schimbarea parolei
- Descriere detaliată, date personale, informații•

| Anul | ați | înregistrarea. |
|------|-----|----------------|
|      |     |                |

Dacă nu modificați niciunul dintre datele mele, vă puteți retrage făcând clic pe săgeata "înapoi" din browser. Modificările trebuie să fie salvate pentru a fi stocate de sistem.

| DIGHTAL TOUCATION Nyitott csoportok Csoportjaim<br>Tanulók                 | Tanári felület Learn and Play redmények Értesítések TA tanlettesztemail2 - Tanárok |
|----------------------------------------------------------------------------|------------------------------------------------------------------------------------|
| Személyes profil                                                           | Beállítások                                                                        |
| tanlettesztemail2<br>Caatlakozya 2022-09-28<br>tanlettesztemail2@gmail.com | Leirás *                                                                           |
|                                                                            |                                                                                    |
| Jelszó                                                                     |                                                                                    |
| frja be a jelszót *                                                        |                                                                                    |
| vizardProfile.currentPassword *                                            | <u>-</u>                                                                           |
| Mentés                                                                     |                                                                                    |
| Regisztráció törlése Jelenlegi jelszó * Regisztráció törlése               | Jelenlegi jelszó * Mentés                                                          |
|                                                                            |                                                                                    |

# <u>Alegerea limbii</u>

Aplicația este disponibilă în mai multe limbi. Alegeți-o pe cea care vi se potrivește cel mai bine.

- 1. faceți clic pe bufniță
- 2. Aplicația saltă la interfața web
- 3. conectare

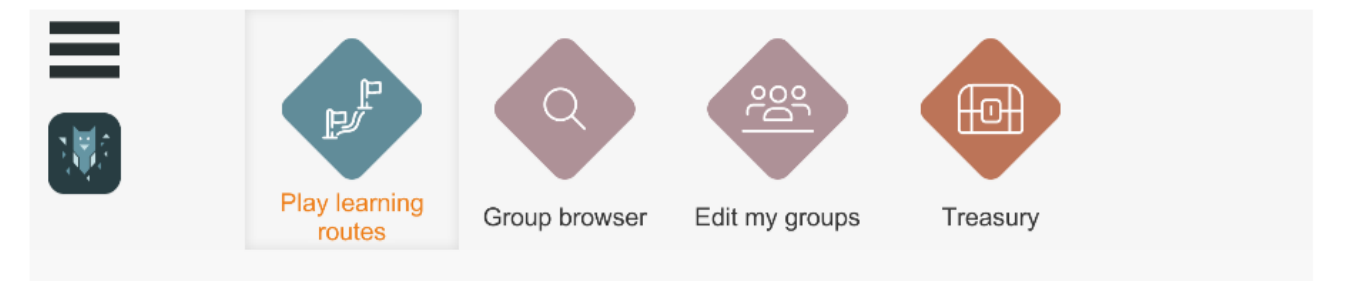

- 1. Faceți clic pe triunghiul mic de lângă limbă în colțul din dreapta sus
- 2. Alegeți-vă limba

| Teachers | All users | Parents | Results | EDUBOT chatboard | Notifications | ED egy.diak.lthp | ✓ EN ✓ |  |
|----------|-----------|---------|---------|------------------|---------------|------------------|--------|--|
|          |           |         |         | /                |               |                  |        |  |
|          |           |         |         |                  |               |                  |        |  |

# Alăturați-vă unui grup

Dacă lansați aplicația și vedeți un ecran gol, înseamnă că nu v-ați alăturat încă unui grup de studiu.

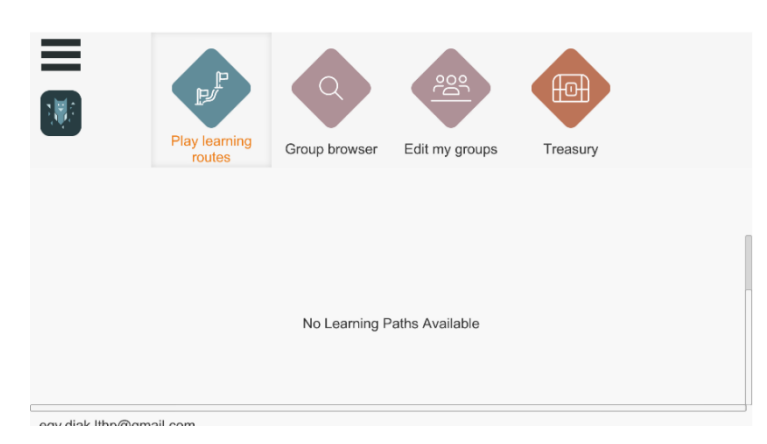

Pentru a vă alătura unui grup nou, aflați unde doriți să vă alăturați. Puteți răsfoi grupurile făcând clic pe butonul GROUP BROWSER. Ecranul poate fi derulat. Selectați unde doriți să vă alăturați.

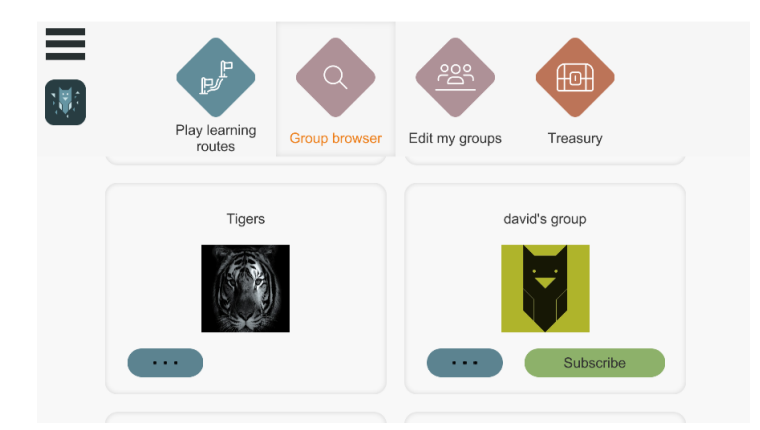

Pentru informații mai detaliate despre grupuri, faceți clic pe cele trei puncte de sub imagine. Dacă acesta este grupul pe care îl căutați, solicitați o înregistrare făcând clic pe butonul SUBSCRIBE.

Dacă este un grup deschis, înscrierea este instantanee. Veți primi o confirmare în acest sens.

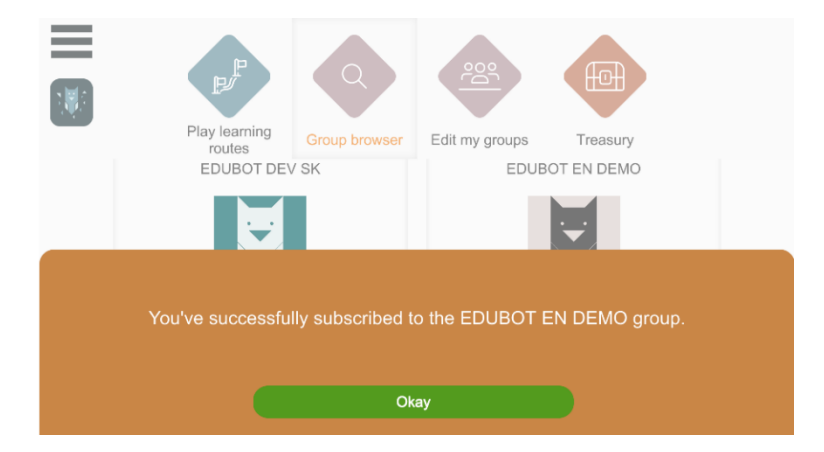

Dacă este un grup închis, liderul grupului trebuie să autorizeze conexiunea. Până la acordarea aprobării, nu veți putea juca lecția.

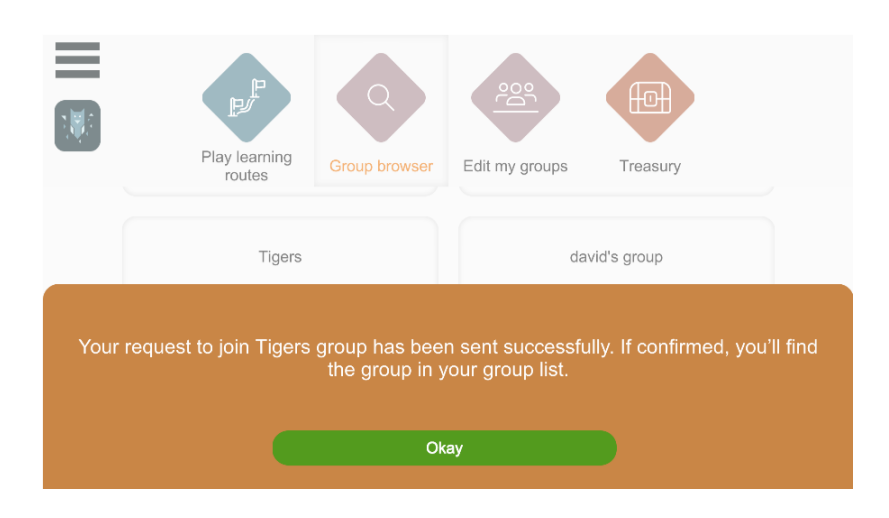

# Gestionarea grupurilor mele

În ecranul principal, faceți clic pe butonul EDIT MY GROUPS pentru a vedea activitatea dvs. legată de grupuri:

- În cazul în care sunteți deja membru
- Unde ați aplicat
- Unde ai fost invitat
- Și care este "statutul" său.

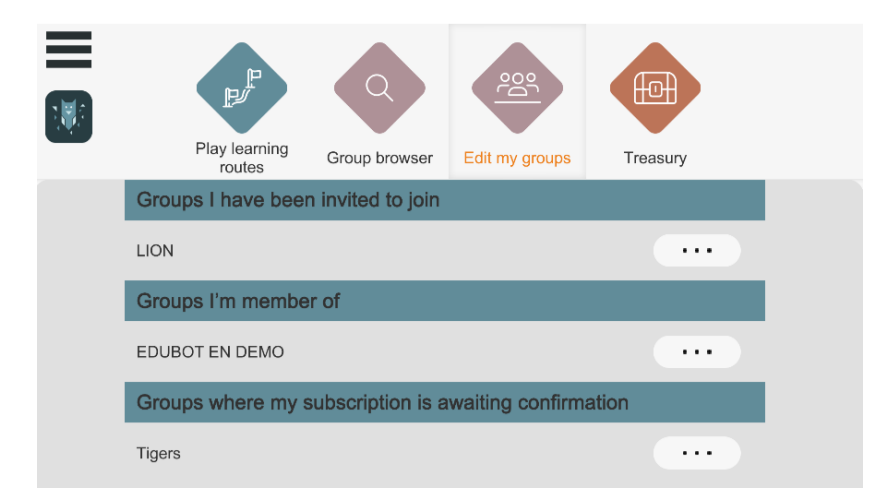

# Gestionarea membrilor grupului

Dacă sunteți deja membru al unui grup, vă puteți gestiona calitatea de membru făcând clic pe cele trei puncte de lângă numele grupului.

Puteți:

- Începeţi (sau continuaţi) învăţarea făcând clic pe butonul PLAY
- Părăsiți grupul făcând clic pe butonul UNSUBSCRIBE.

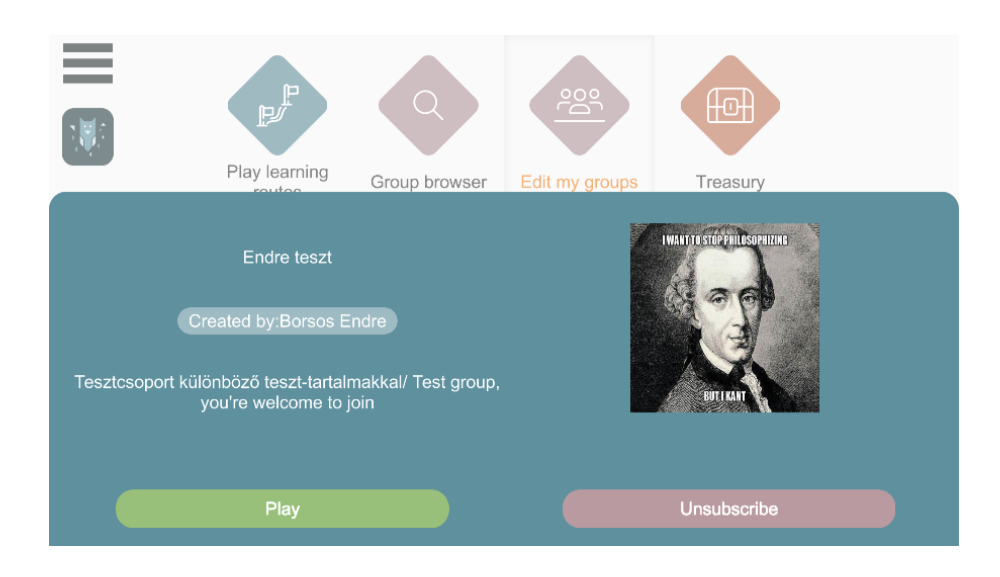

"Grupuri la care ați fost invitat" înseamnă că un profesor v-a invitat la un grup de studiu, dar nu ați citit încă emailul de invitație, unde nu v-ați confirmat participarea. Acceptați sau respingeți invitația.

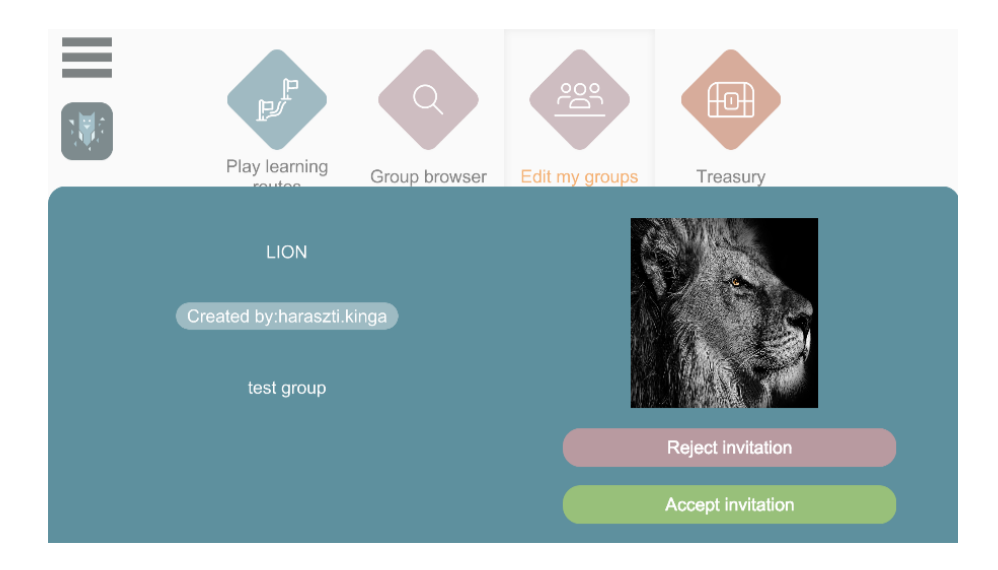

Pentru a părăsi grupul, faceți clic pe butonul UNSUBSRIBE. Sistemul va solicita un mesaj de confirmare înainte de a vă șterge definitiv calitatea de membru al grupului.

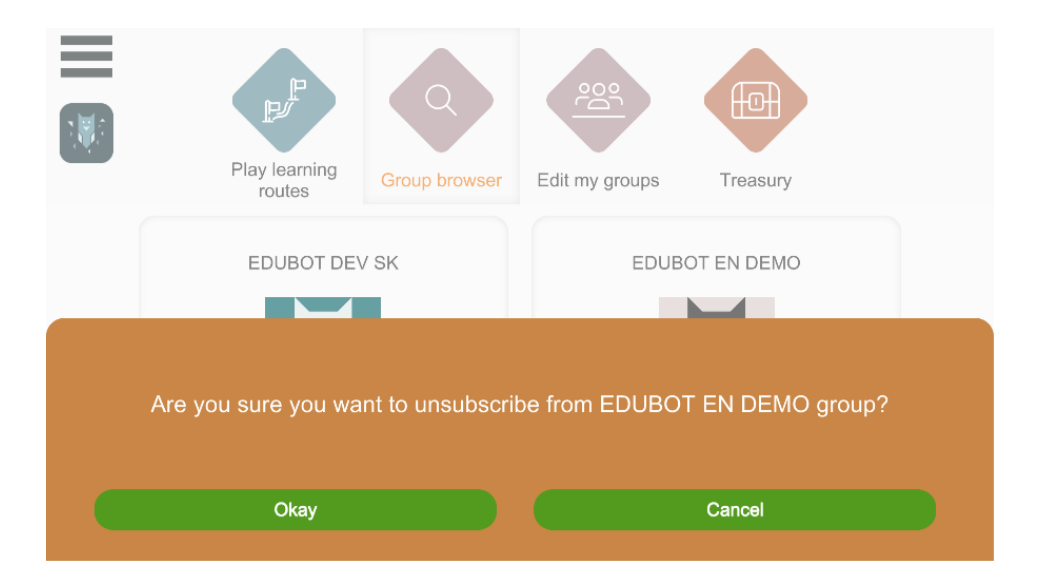

# Învățarea, începerea, trecerea de la un subiect la altul în cadrul

## <u>unui grup</u>

Odată ce v-ați conectat cu succes, puteți utiliza săgețile mari de pe ecranul principal pentru a lansa traseele (materialele de învățare) la care aveți acces. Sunt disponibile numai traseele care fac parte dintr-un grup la care sunteți deja conectat.

Puteți derula lecțiile și rutele de pe ecran prin tragerea și menținerea butonului din dreapta al mouse-ului.

### Căile de învățare pot fi pornite cu ajutorul butoanelor mari de pornire.

Puteți vedea rutele care aparțin grupului activ în prezent. Imaginea de exemplu le arată pe cele care fac parte din programele de învățământ ale grupului English DEMO.

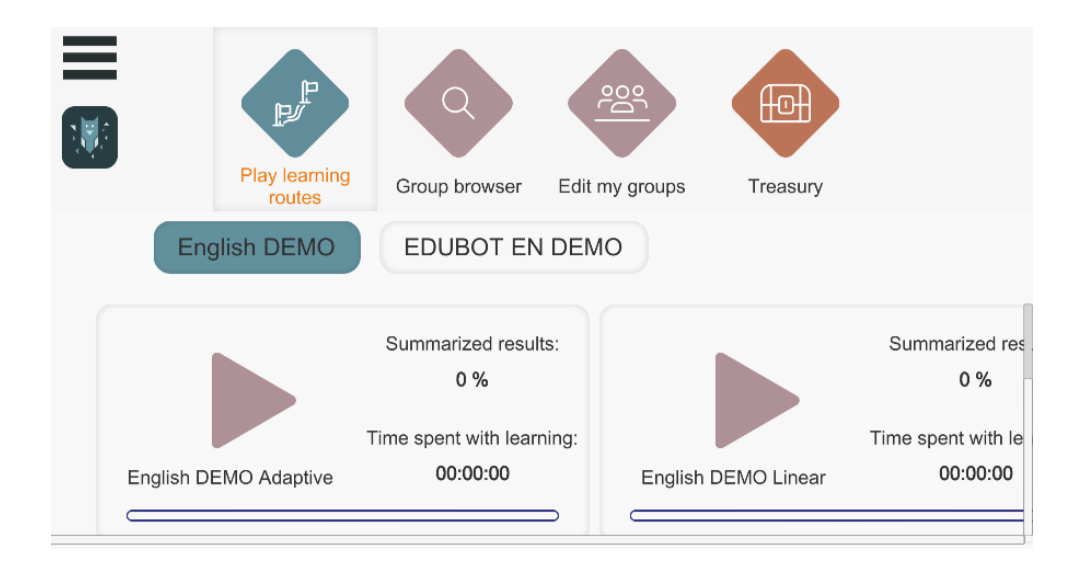

Dacă doriți să începeți sarcinile pentru un alt grup, pur și simplu faceți clic pe butonul celuilalt grup (de exemplu, EduBot SIC în imagine) și veți vedea materialele de învățare pentru acest grup.

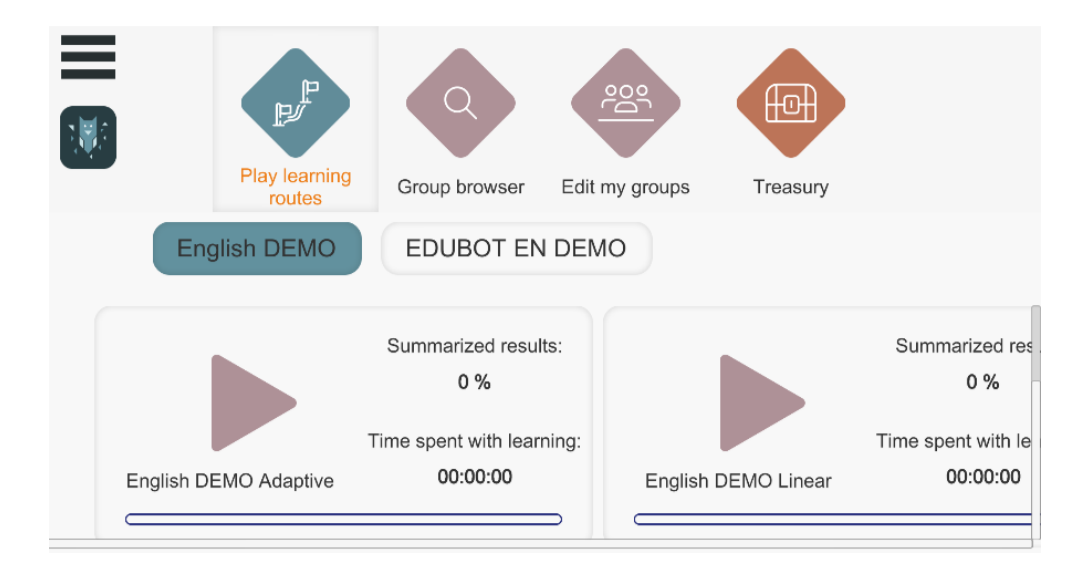

# Procesul de învățare pe scurt - următoarea sarcină,

# răspuns greșit, ieșire

După ce v-ați conectat cu succes, puteți utiliza săgețile mari de pe ecranul principal pentru a lansa traseele (materialele de învățare) la care aveți acces. Nu veți vedea materialele de curs ale grupurilor în care candidatura dvs. nu a fost încă acceptată în traseele care pot fi redate.

Faceți clic pe săgeata mare mov pentru a începe cursul. Cursul va continua automat de unde ați rămas data trecută.

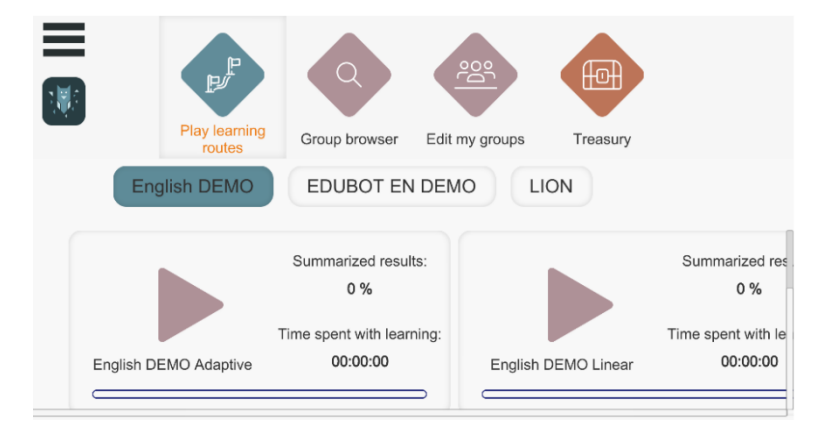

Sistemul va trece la următoarea sarcină după o soluție de succes, dar este, de asemenea, posibil ca utilizatorul să trebuiască să treacă la următoarea unitate de învățare.

### Rezolvați sarcina.

Clepsidra (sau ceasul) din partea dreaptă a ecranului arată timpul necesar pentru a finaliza sarcina.

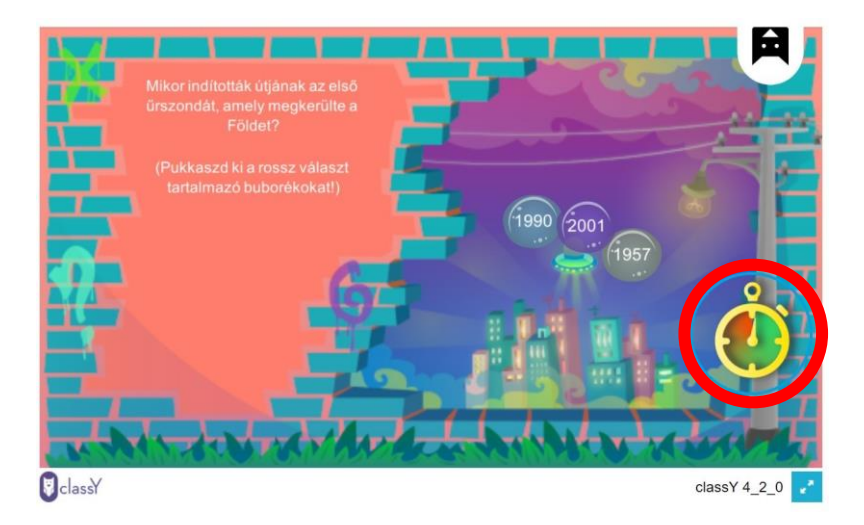

În cazul unui răspuns greșit, sistemul nu vă va permite să continuați atunci când faceți clic (indicat de obicei cu roșu). Dacă nu reușiți să finalizați o sarcină la timp, veți primi ajutor pentru a o rezolva și puteți reveni din nou la sarcină. Dacă tot nu reușiți, puteți continua cu o sarcină mai ușoară.

### Salt între sarcini, ieșire

Faceți clic pe bufniță pentru a vedea acest buton și faceți clic pe butonul NEXT TASK sau pe săgeată pentru a vă întoarce sau a ieși.

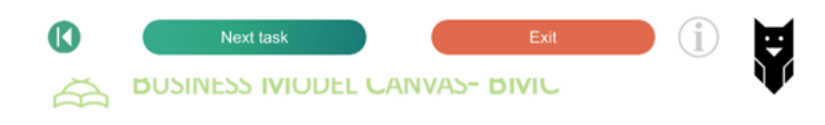

Dacă tipul de sarcină este un PDF, puteți face clic pe săgeata de pe buton pentru a merge mai departe.

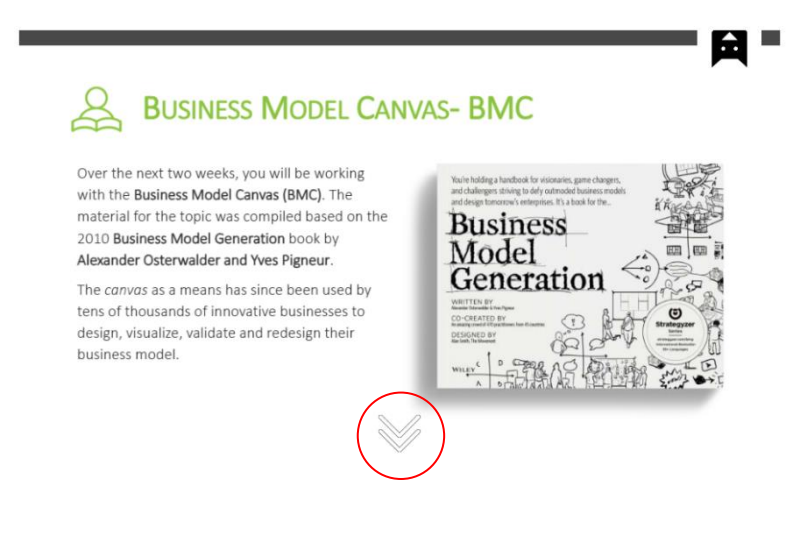

# <u>Joc cadru</u>

Jocul cadru vă motivează să faceți procesul de învățare mai plăcut. Este alegerea profesorului (a liderului de grup) - dacă este activat, nu există nicio opțiune de a nu-l utiliza. Puteți vedea dacă există un joc cadru pe ecranul principal (pictogramele de lângă săgeata mov):

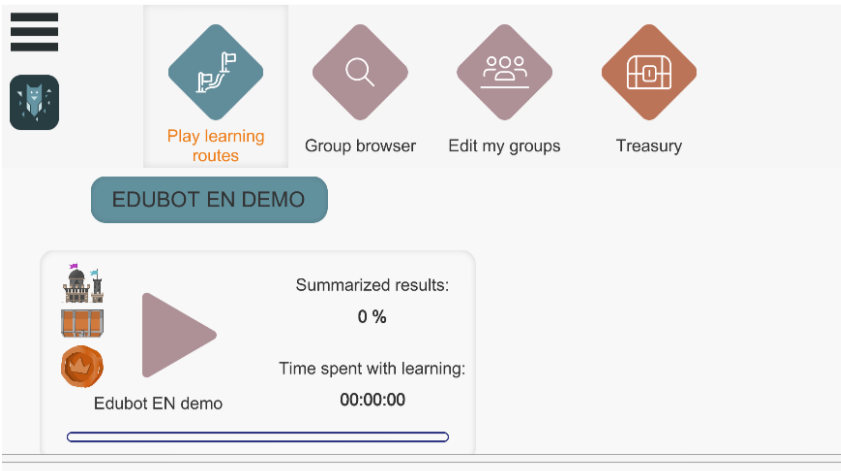

eav.diak.lthp@amail.com

Dacă lecția începe cu acest ecran, veți vedea jocul cadru. Faceți clic pe rolă, descrierea jocului cadru este aici.

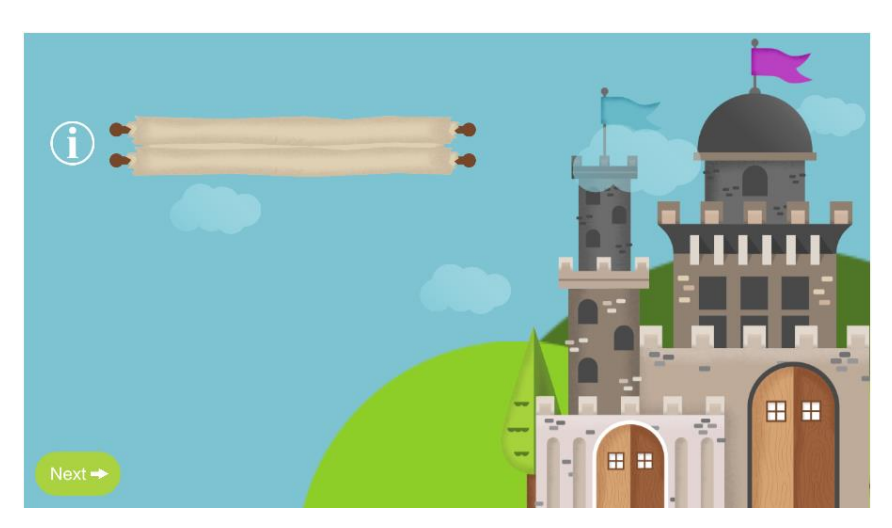

Dacă textul este lung, trageți indicatorul mouse-ului în sus. Vei vedea că tu ești eroul din jocul cu cadre!

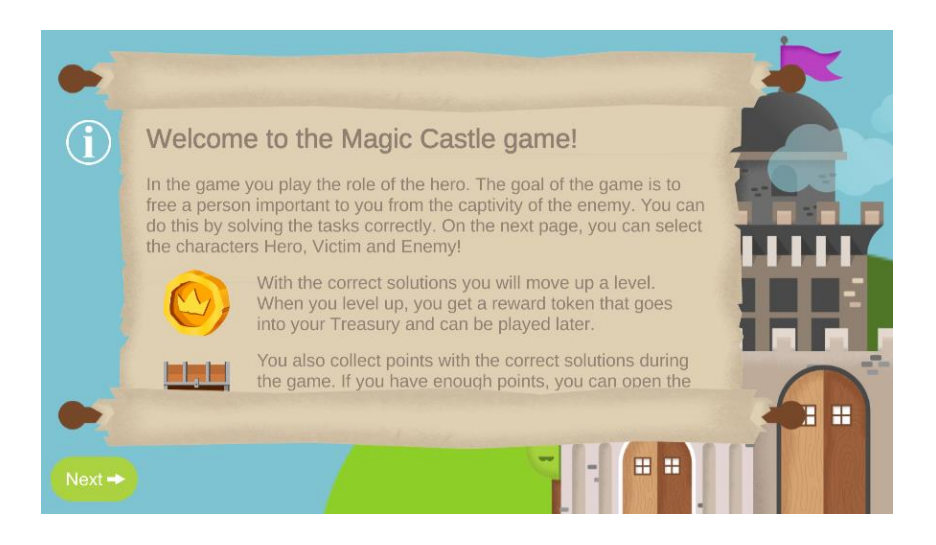

După ce ați citit descrierea, faceți clic pe butonul următor și selectați actorii! După ce ați ales actorii, faceți clic pe butonul următor și începeți să învățați

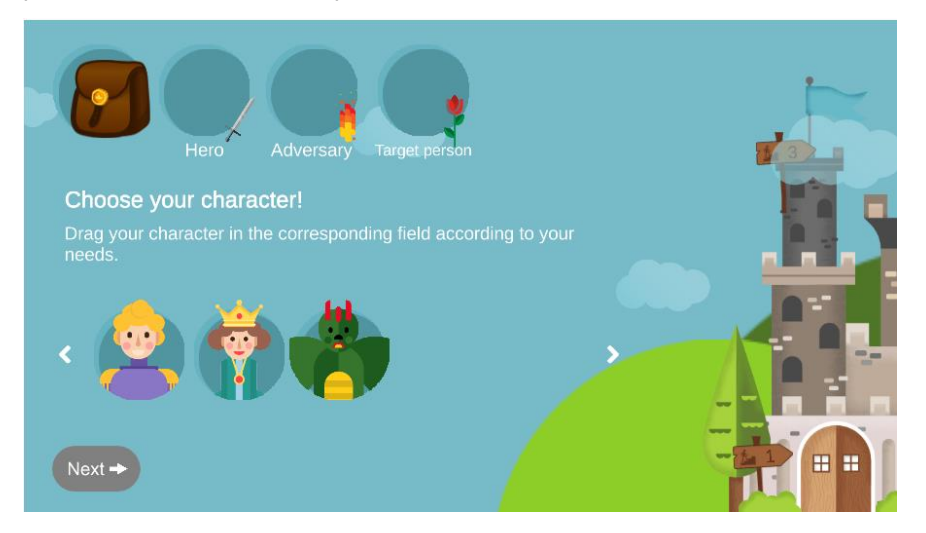

Când ați rezolvat o sarcină și ați rămas la nivel, este posibil să întâlniți acest ecran. Puteți deschide sacul pentru a vedea ce ați colectat până acum și la ce îl puteți folosi. Puteți da clic pe sac pentru a vă întoarce la învățare.

Aici puteți alege ce traseu să urmați: faceți clic pe una dintre flori!

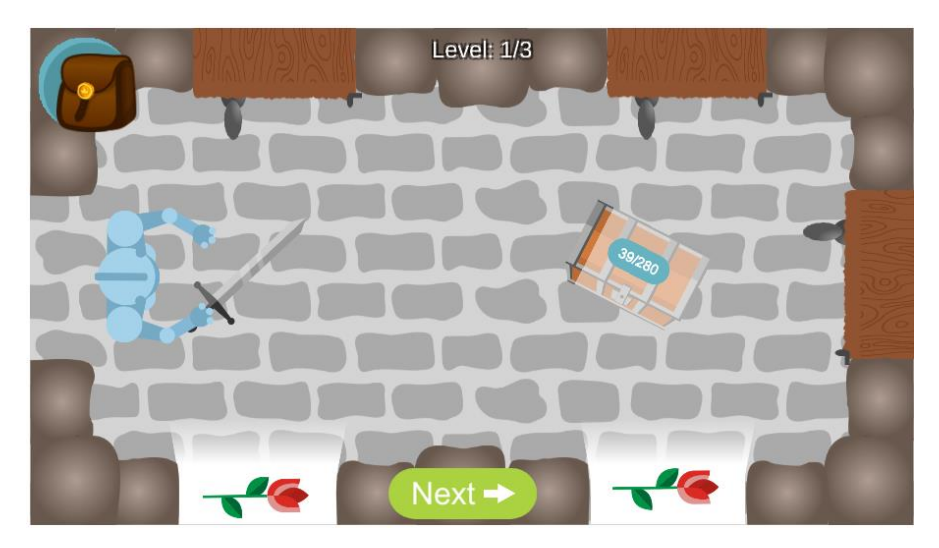

Dacă vedeți acest ecran după finalizarea sarcinii și eroul urcă, puteți trece la sarcini mai dificile. Dacă el cade, înseamnă că nu a stăpânit materialul în măsura necesară, i se vor da sarcini mai ușoare.

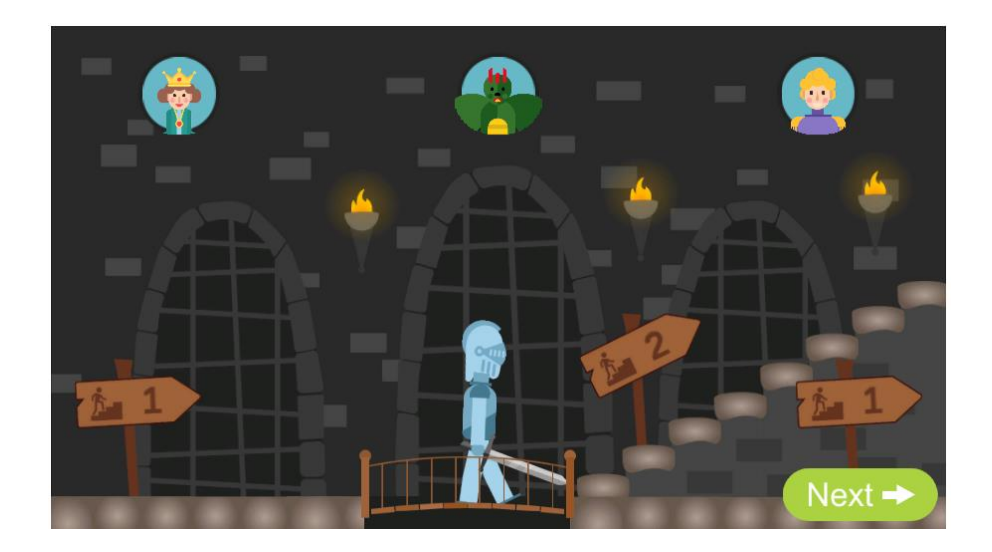

# leșire în timpul procesului de învățare

Făcând clic pe bufniță și selectând opțiunea ANULARE, puteți opri învățarea în orice moment. Atunci când renunțați, sistemul își amintește unde ați rămas și vă întoarce în același loc data viitoare.

Când ieșiți, puteți vedea rezultatul și timpul petrecut învățând pe ecranul de la obiectul de învățare. Aceste informații sunt vizibile și pentru liderul de grup (profesor).

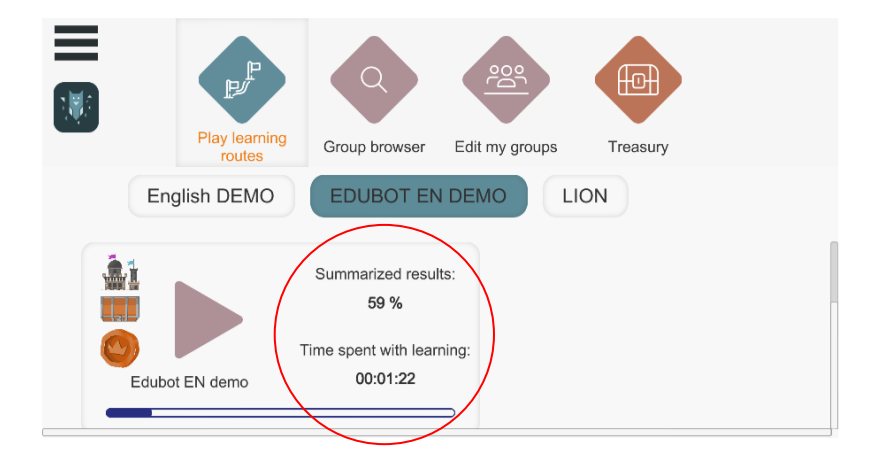

# Sfârșitul învățării - Finalizarea cu succes a traseului (curriculum)

La sfârșitul lecției, o fereastră pop-up va indica finalizarea cu succes și ieșirea automată din cale.

Pe ecranul principal, puteți vedea scorul dvs. general și timpul petrecut pe materialul de curs după ce ați ieșit. Completarea la 100% este indicată și de bara albastră de progres.

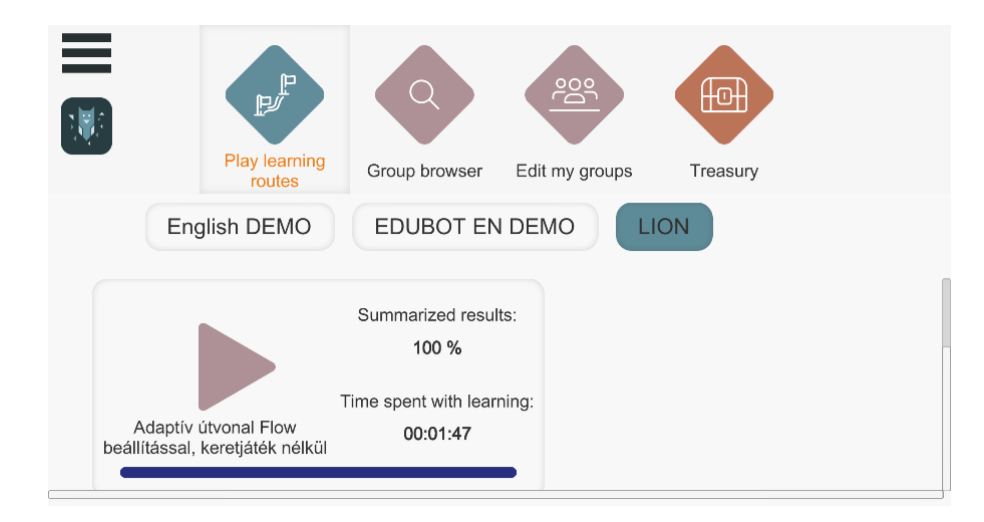

# <u>Rezultate</u>

Puteți primi feedback imediat cu privire la rezultatele dvs. după ce ați răspuns la o sarcină.

| + Ide írjuk a kérdés | t vagy állítást.                                                                                               |        |
|----------------------|----------------------------------------------------------------------------------------------------|--------|
| (Pukr                | V 100/100 Points                                                                                               |        |
|                      | You have scored 900 points in the learning route so far.<br>The answer is correct, you stay on the same level! | ()0) + |
|                      | Level: 4/4 Next learning unit: 100 points                                                                      |        |
| +                    | Next Exit ED                                                                                                   |        |
|                      |                                                                                                    |        |

Când încheiați procesul de învățare, veți primi feedback imediat cu privire la rezultate.

Pe ecranul principal, puteți vedea un rezumat al timpului alocat învățării și procentul de timp realizat. Indicatorul de progres vă arată unde vă aflați în curriculum.

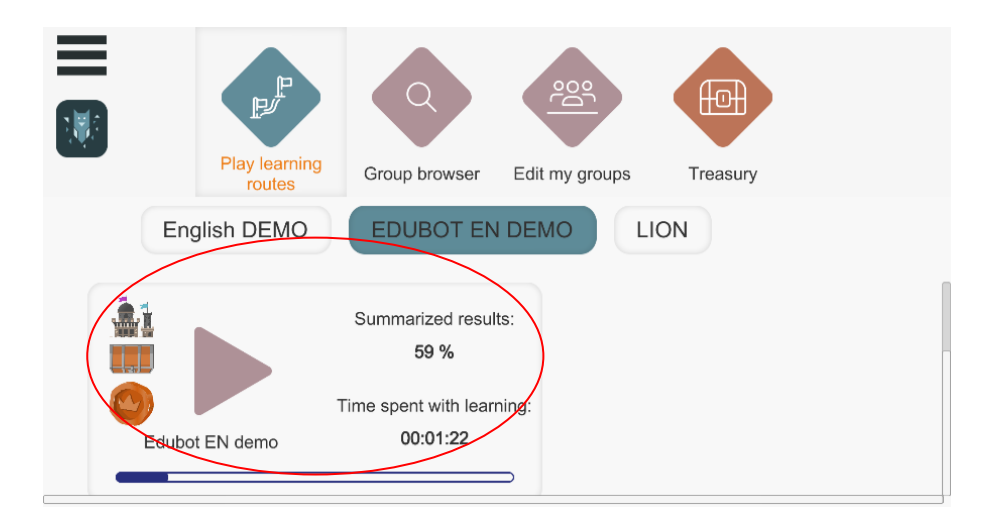

# leșiți din aplicație

Pe ecranul principal, puteți ieși din aplicație făcând clic pe cele trei linii din colțul din stânga sus și selectând EXIT.

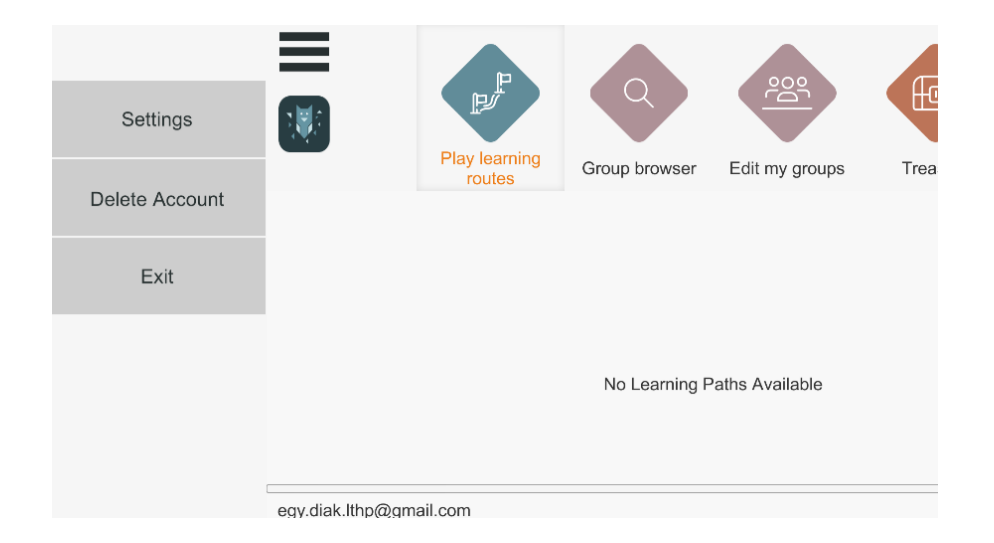

# <u>Ștergeți un cont</u>

Faceți clic pe cele trei linii din colțul din stânga sus:

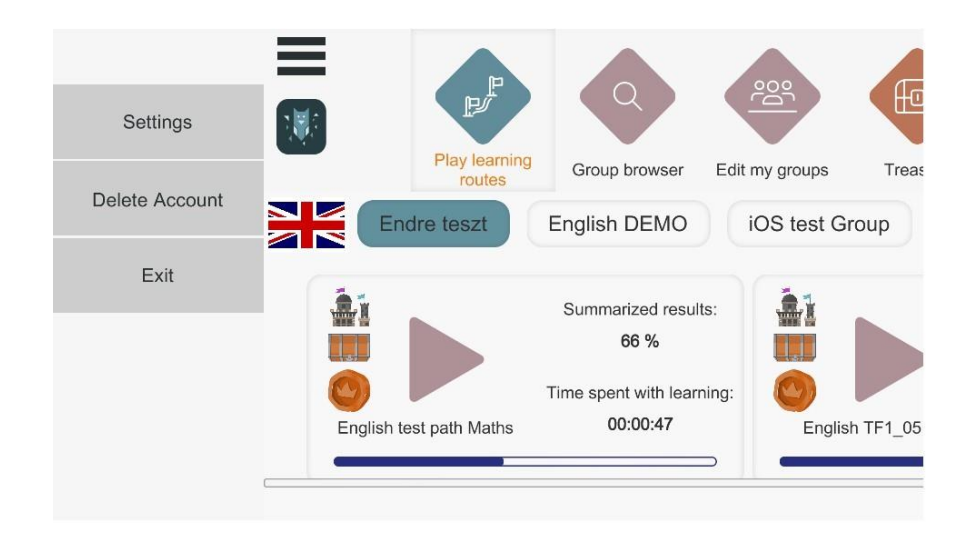

Atingeți opțiunea "Ștergere cont".

Trebuie să confirmați anularea, deoarece aceasta are consecințe irevocabile.

| P.   |                            |                            |       |  |
|------|----------------------------|----------------------------|-------|--|
| rout | Delete /                   | Account                    | asury |  |
| ŀ    | Are you sure you v<br>acco | vant to delete you<br>unt? | ır    |  |
| Pas  | sword                      |                            |       |  |
|      | Delete                     | Cancel                     |       |  |
|      |                            |                            |       |  |
|      |                            |                            |       |  |

Dacă faceți clic pe confirmare, datele dvs. personale vor fi șterse definitiv de pe serverul EDUBOT. Nu veți mai putea să vă conectați din nou cu numele de utilizator/parolă și nu vom putea să vă recuperăm datele.